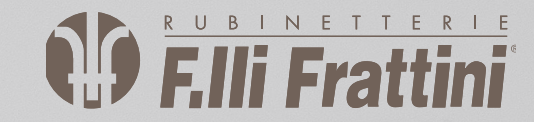

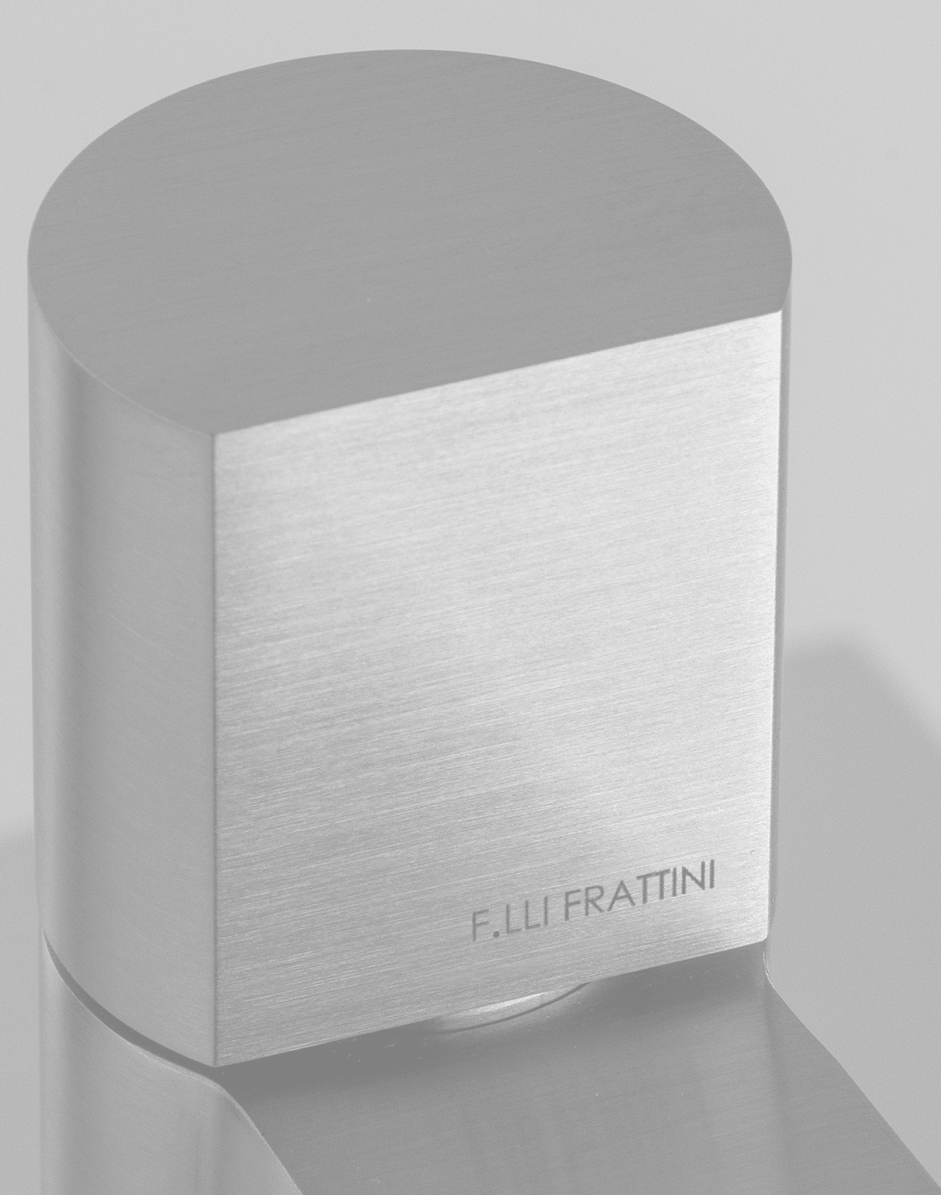

# ISTRUZIONI SU "Come cercare un ricambio sul sito www.frattini.it"

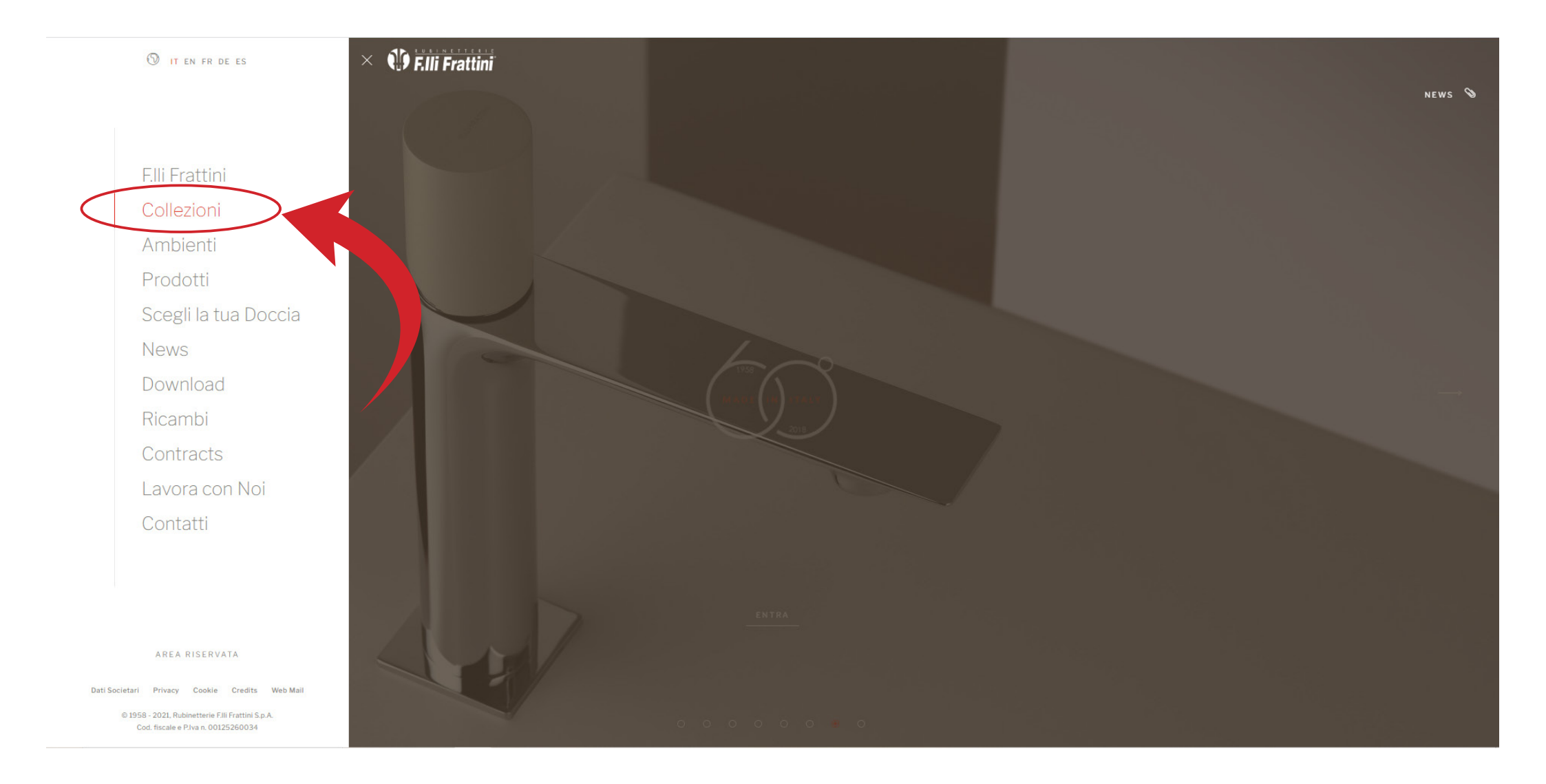

**F.IIi Frattini** 

Aprire il sito "www.frattini.it" Aprire il menù a tendina in alto a sinistra e selezionare collezioni

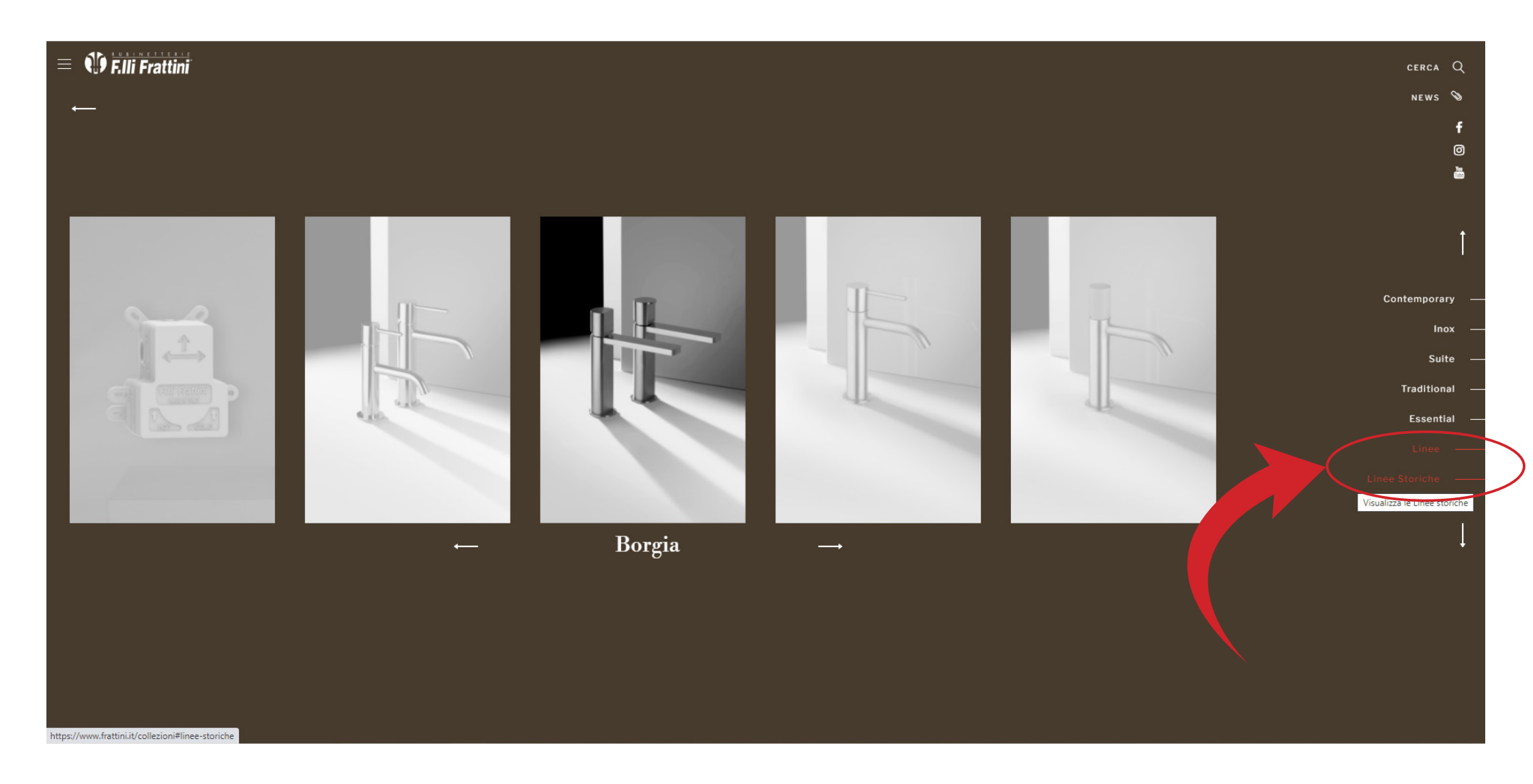

Consultare linee o linee storiche per la ricerca dell'articolo

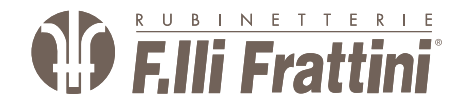

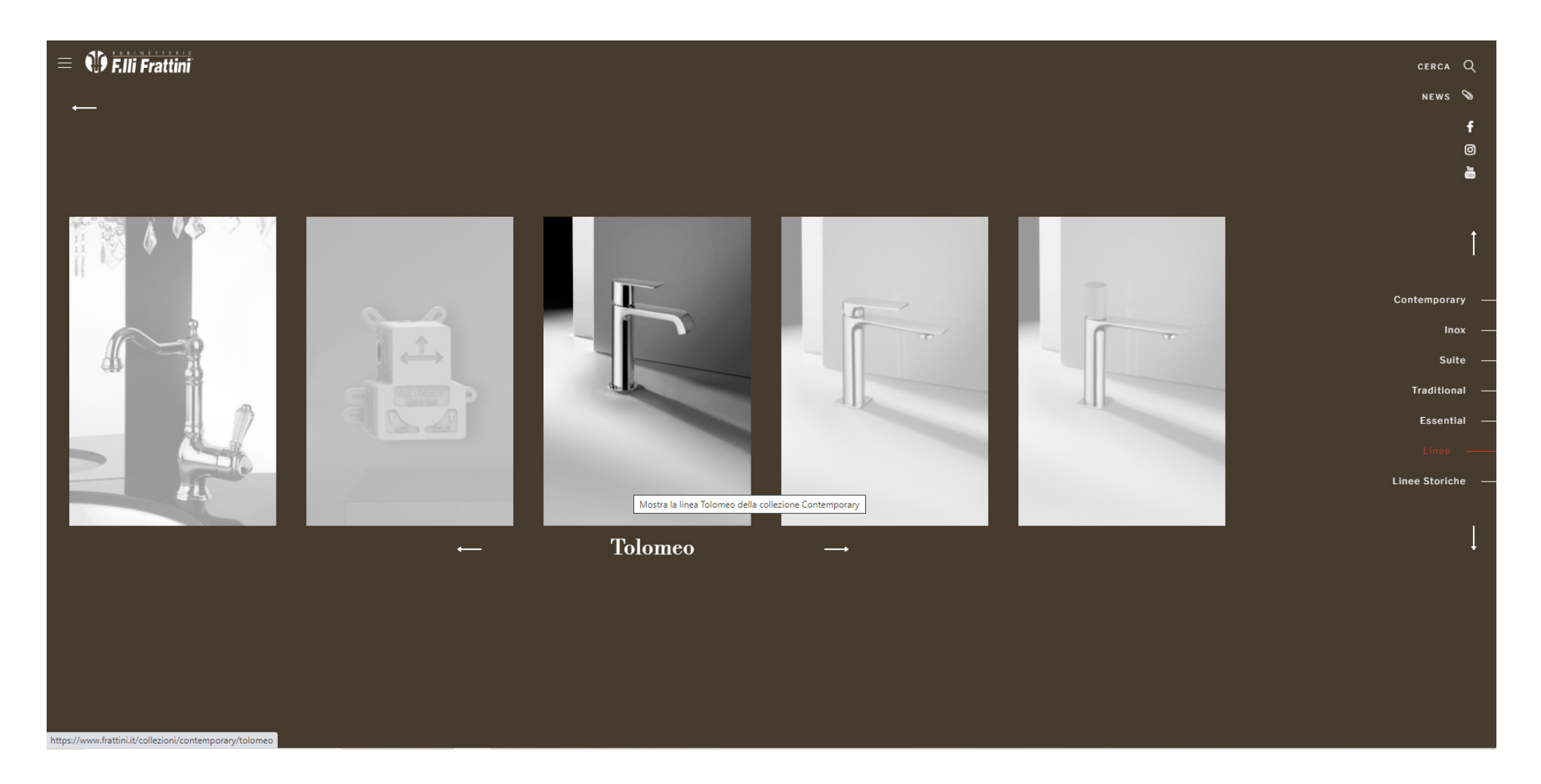

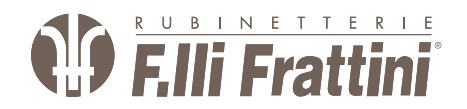

Seleziona la linea desiderata

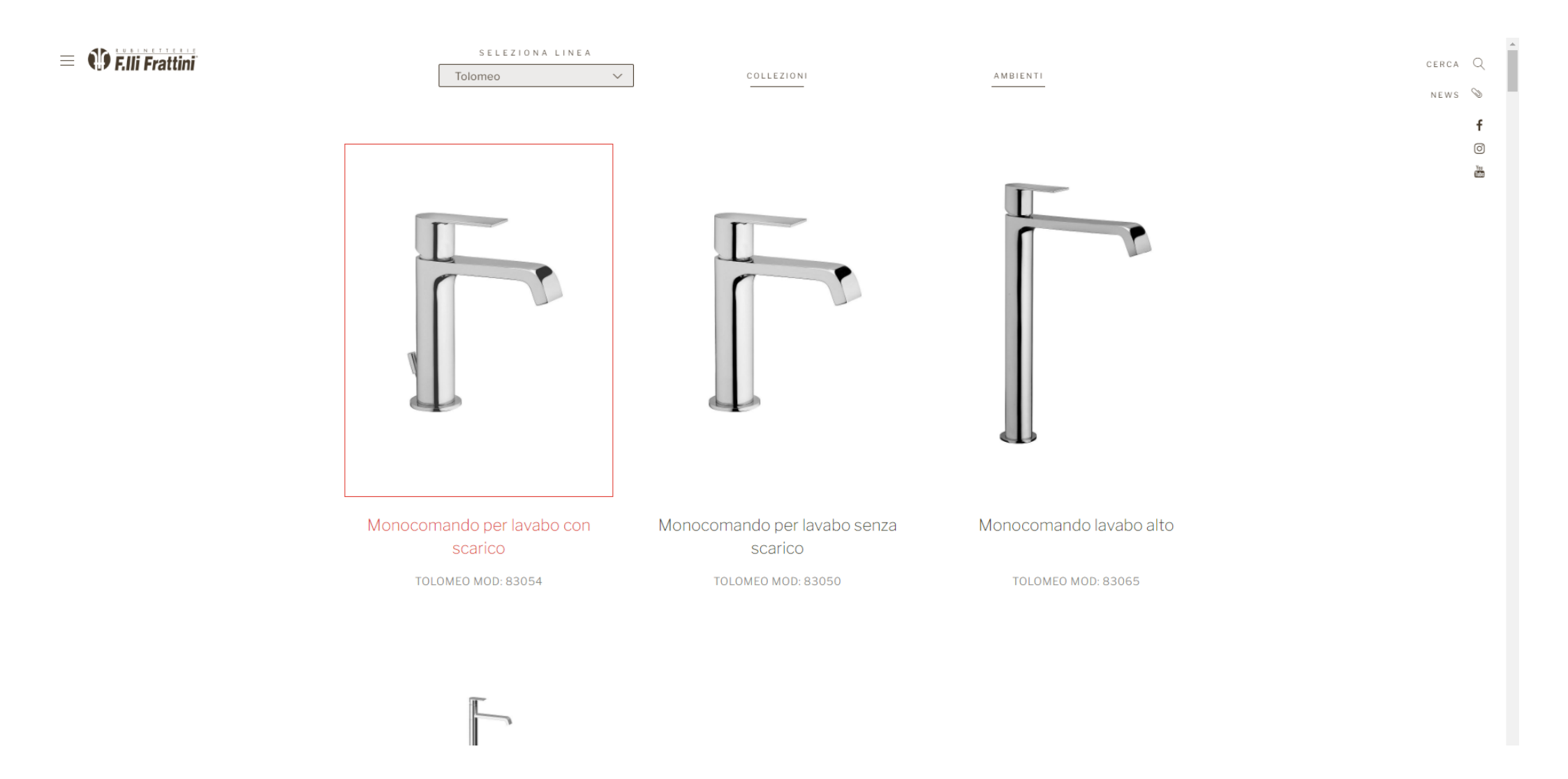

Scegliere l'articolo del quale è necessario il ricambio

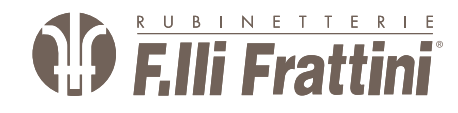

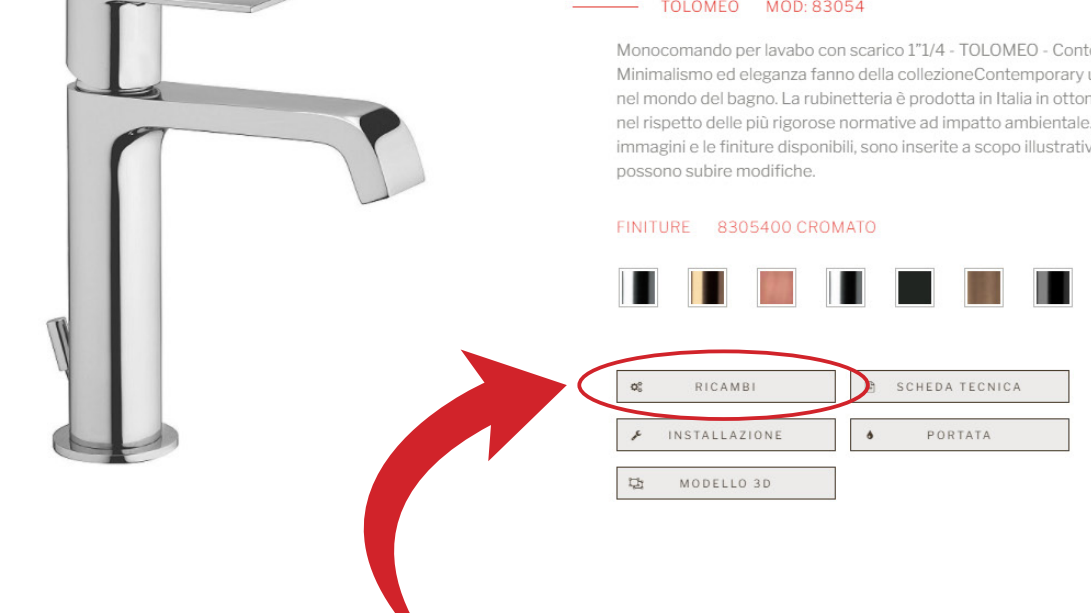

### Monocomando per lavabo con scarico

#### TOLOMEO MOD: 83054

Monocomando per lavabo con scarico 1"1/4 - TOLOMEO - Contemporary Minimalismo ed eleganza fanno della collezioneContemporary un'icona del lusso nel mondo del bagno. La rubinetteria è prodotta in Italia in ottone dezincificato, nel rispetto delle più rigorose normative ad impatto ambientale. \*\*Tutte le immagini e le finiture disponibili, sono inserite a scopo illustrativo. I prodotti

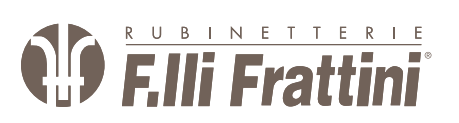

## Selezionare RICAMBI

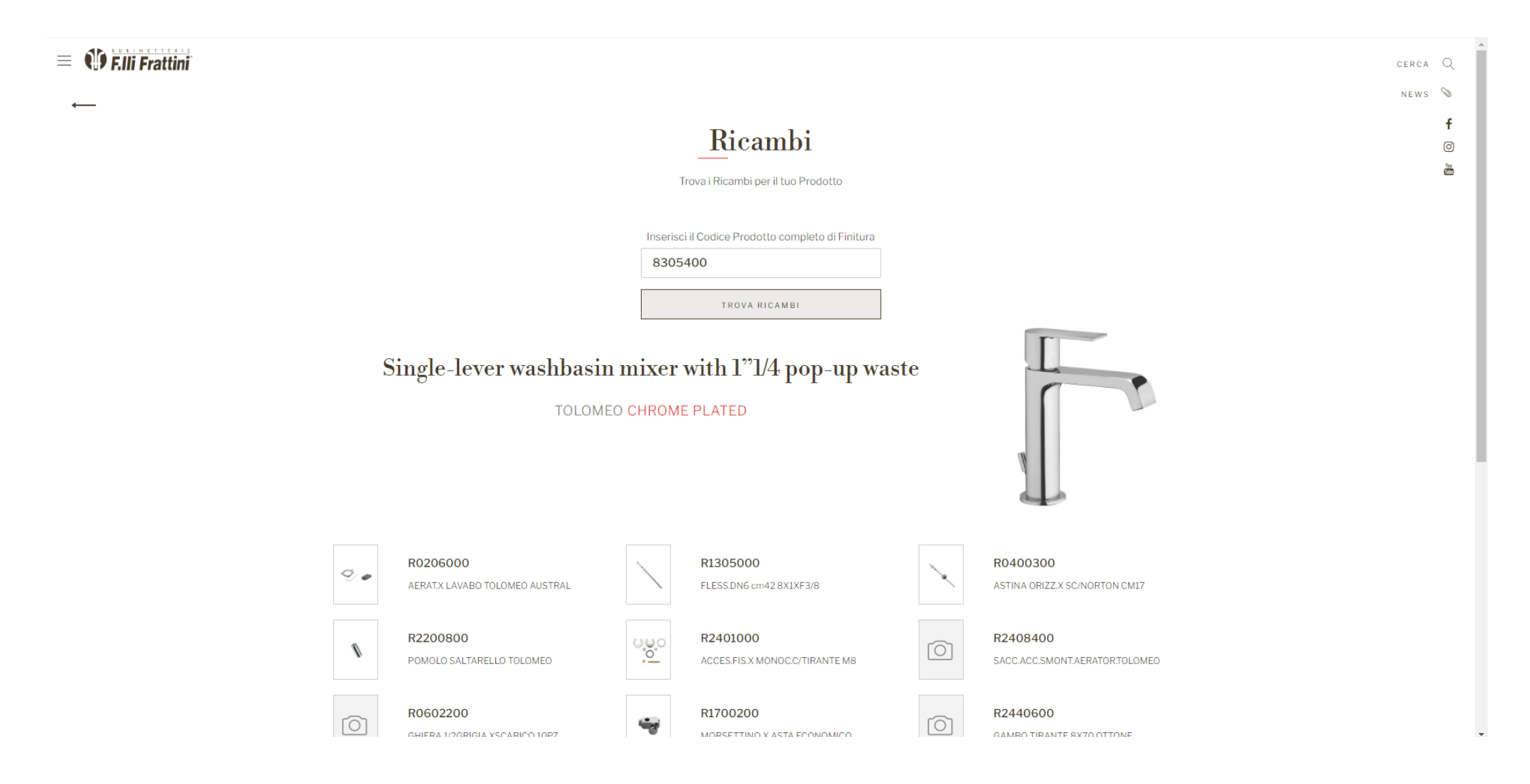

Qui potrete scegliere il vostro ricambio

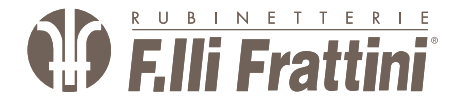

NELLE PAGINE SUCCESSIVE VERRÀ ILLUSTRATO COME TROVARE UN RICAMBIO AVENDO IL CODICE ARTICOLO

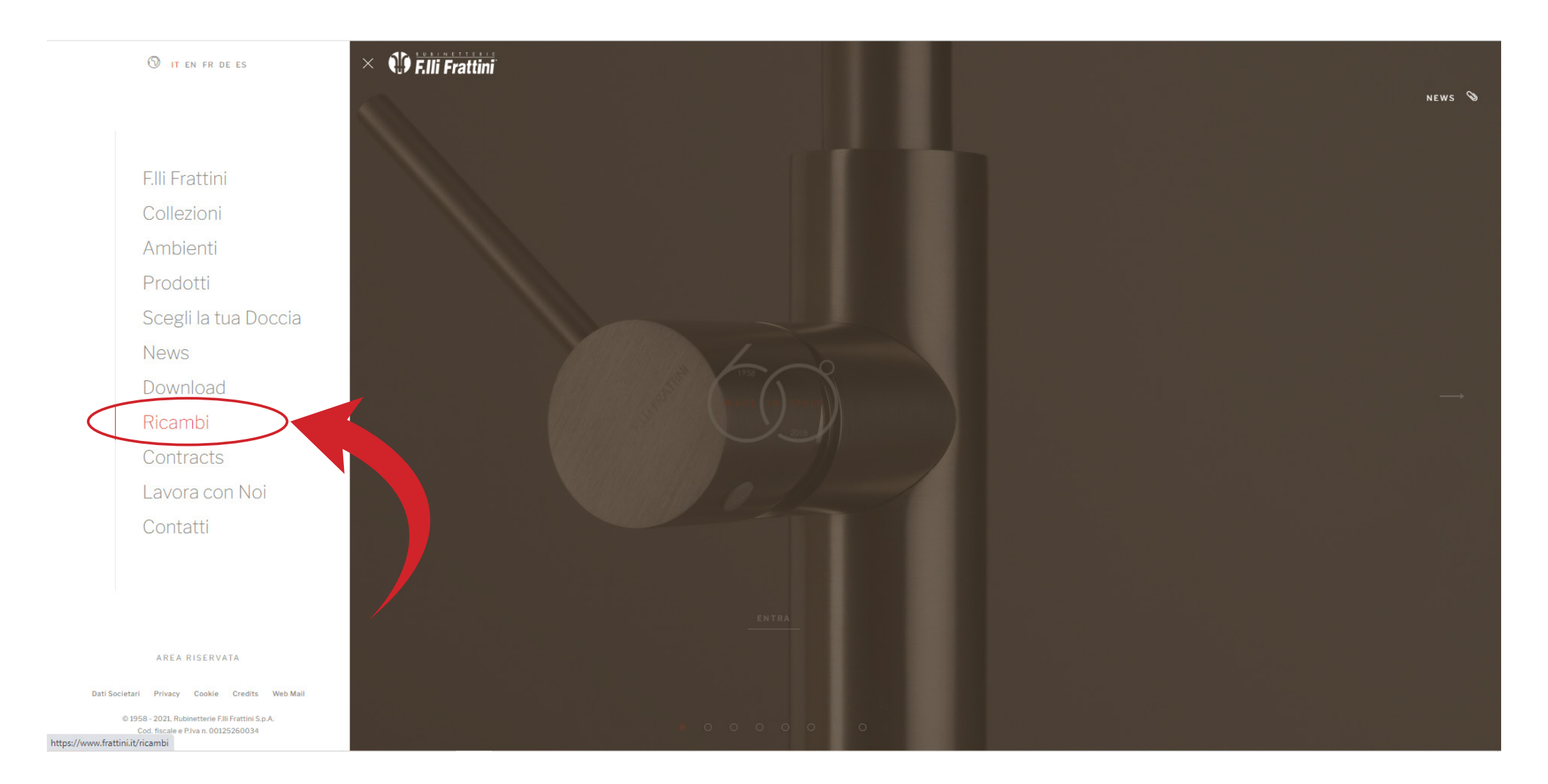

Aprire il menù a tendina in alto a sinistra e selezionare ricambi

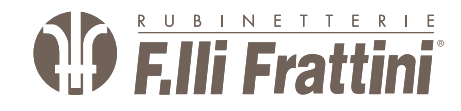

## = 🚯 F.IIi Frattini

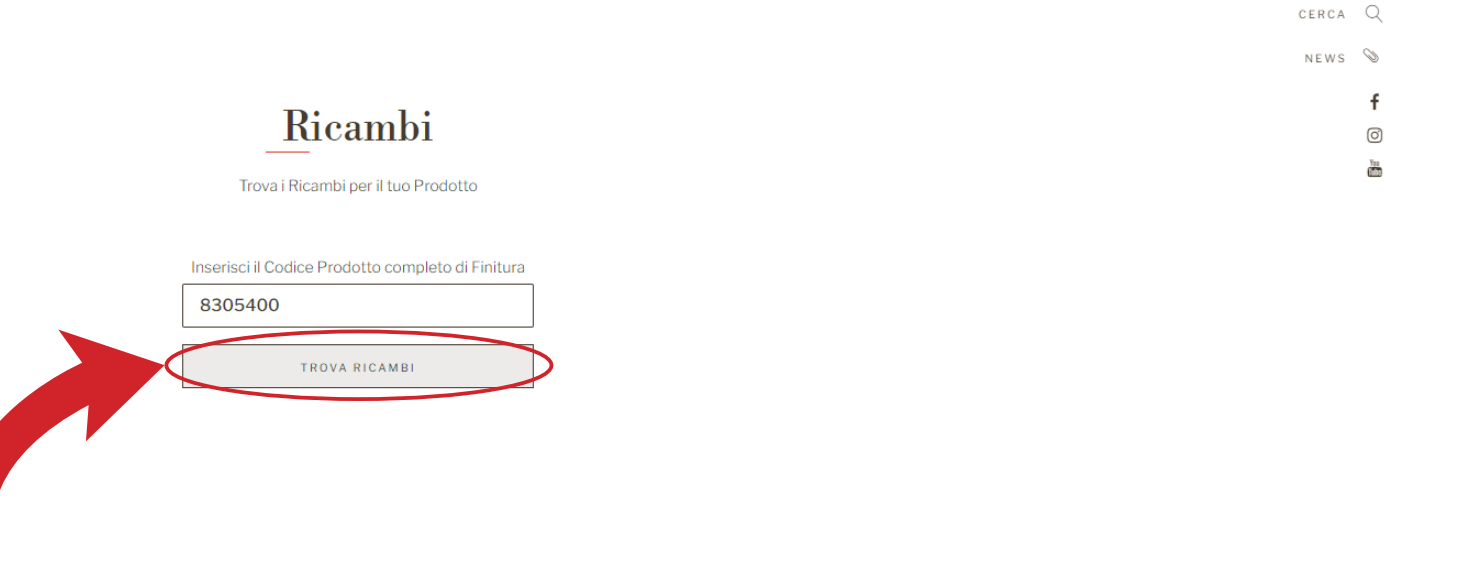

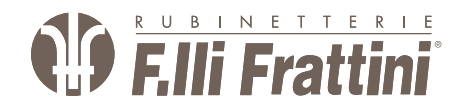

Digitare il codice articolo e cliccare su trova ricambi

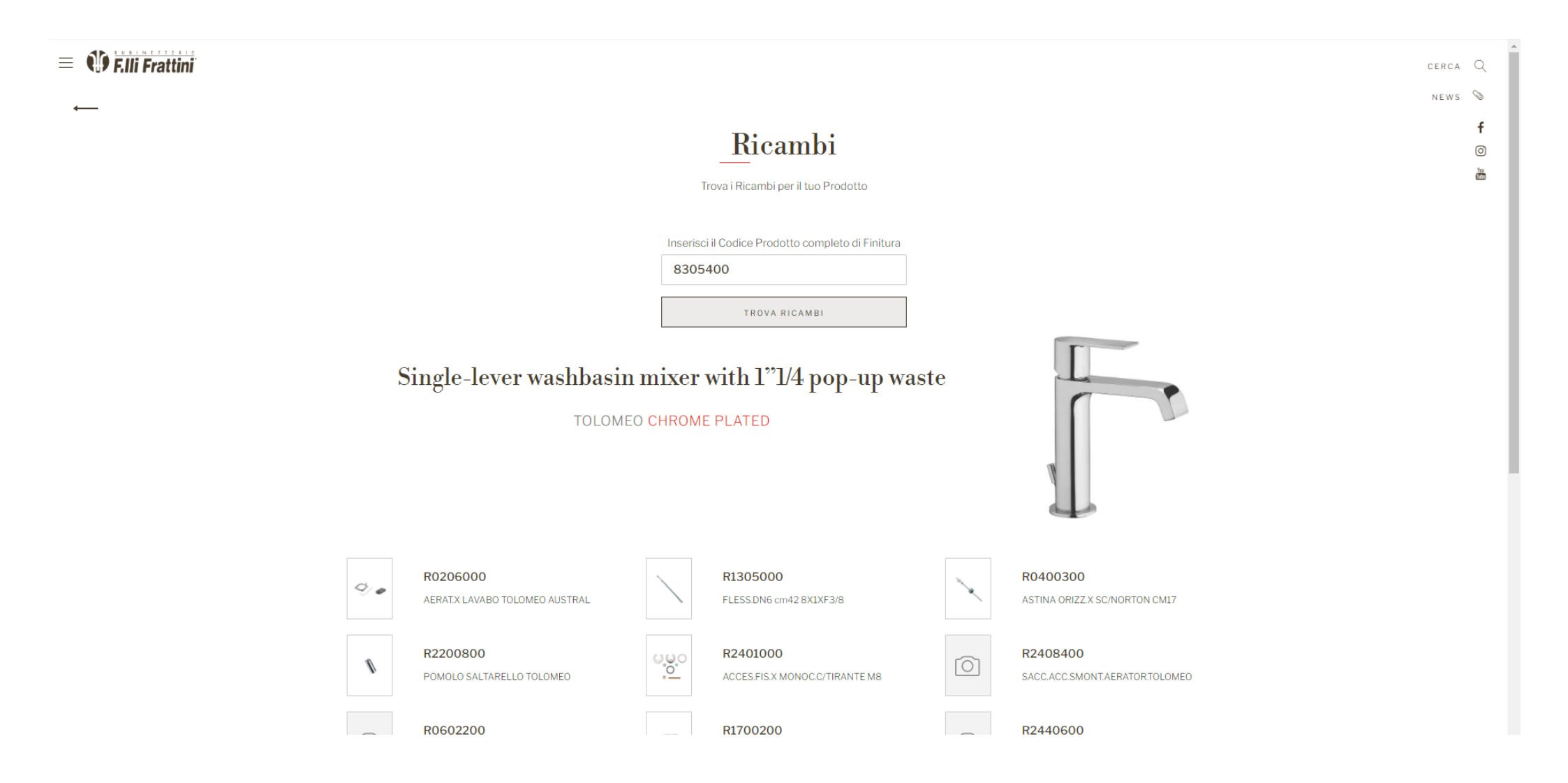

Qui potrete scegliere il vostro ricambio

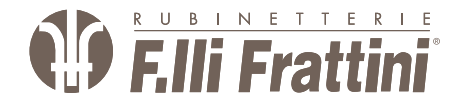